## EXPORTING FROM Triana

**UPLOAD GUIDE** 

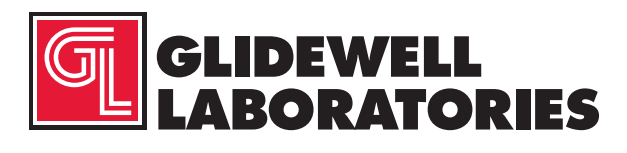

866-497-3692 • glidewelldental.com

|   | Sort by<br>Refresh                          | •      |   |                                                |
|---|---------------------------------------------|--------|---|------------------------------------------------|
|   | Paste<br>Paste shortcut<br>Undo Delete      | Ctrl+Z |   |                                                |
| 2 | NVIDIA Control Panel                        |        |   |                                                |
|   | New                                         | •      |   | Folder                                         |
|   | Screen resolution<br>Gadgets<br>Personalize |        |   | Shortcut<br>Contact<br>Microsoft Word Document |
| - | reisonalize                                 |        |   | Microsoft PowerPoint Presentation              |
|   |                                             |        |   | Rich Text Format                               |
|   |                                             |        |   | Text Document                                  |
|   |                                             |        | 1 | Microsoft Excel Worksheet                      |

Step 1: Right-click on an empty space on your desktop to create a new folder ("New" → "Folder"). Type in the patient name and click "Enter".

| Gender | Category A | ccess Nu | mber |    | Referring Physician | From<br>1/ 1/20 | 1W 01 B | 2W 1M Al<br>To<br>7/18/2017 ( |               |
|--------|------------|----------|------|----|---------------------|-----------------|---------|-------------------------------|---------------|
| ID     | Name       | PX       | OX   | СТ | Date/Time           | Access Num.     | Gender  | Social security               | Date of birth |
| 8504   |            | 1        | 0    | 0  | 2017/07/10-08:23:57 |                 | M       |                               |               |
| 1061   |            | 1        | 0    | 0  | 2017/06/28-16:19:20 |                 | 0       |                               | · · · · ·     |
| 1061   |            | 0        | 0    | 0  | 2017/06/28-16:19:19 |                 | 0       |                               |               |
| 8465   |            | 1        | 18   | 0  | 2017/06/28-12:23:30 |                 | F       |                               |               |
| 8554   |            | 1        | 0    | 0  | 2017/06/20-16:12:51 |                 | 0       |                               |               |
| 8554   |            | 0        | 0    | 0  | 2017/06/20-16:12:50 |                 | 0       |                               |               |
| 8467   |            | 1        | 0    | 0  | 2017/06/19-11:43:27 |                 | M       |                               |               |
| 8442   |            | 0        | 0    | 0  | 2017/06/15-11:56:10 |                 | 0       |                               |               |
| 8442   |            | 1        | 0    | 1  | 2017/06/15-11:53:31 |                 | 0       |                               | 1             |
| 8448   |            | 0        | 0    | 1  | 2017/06/14-10:17:59 |                 | 0       |                               |               |
| 8461   |            | 1        | 0    | 0  | 2017/06/12-17:03:09 |                 | M       |                               |               |
| 17101  |            | 1        | 0    | 0  | 2017/06/06-14:04:59 |                 | F       |                               |               |
| 10274  |            | 1        | 18   | 0  | 2017/06/06-09:39:52 |                 | F       |                               |               |
| 16994  |            | 1        | 0    | 0  | 2017/06/01-08:47:29 |                 | 0       |                               |               |
| 16261  |            | 1        | 0    | 0  | 2017/05/24-14:02:55 |                 | 0       |                               |               |
| 16261  |            | 0        | 0    | 0  | 2017/05/24-14:02:54 |                 | 0       |                               | •             |

Step 2: From the database, select the patient and click "Export".

| Export study datasets            |                    | <u></u>            | Key X     | Browse For Folder                                                                                                    |
|----------------------------------|--------------------|--------------------|-----------|----------------------------------------------------------------------------------------------------|
| Destination Directory            | C:\Program Files ( | x86)\genoray\GDP-1 |           | Select a folder                                                                                                    |
| Date/Time<br>2017/06/14-10:17:59 | Access Number      | ID<br>8448         | Name<br>4 | Image: Desktop   Image: Libraries   Image: Distance   Image: Distance   Image: Distence   Image: Distenc< |
| Run                              |                    |                    | Close     | Make New Folder OK Cancel                                                                                                    |

Step 3: Select the scan and click the "..." button. Select the newly created folder of the patient on your desktop and click "OK".

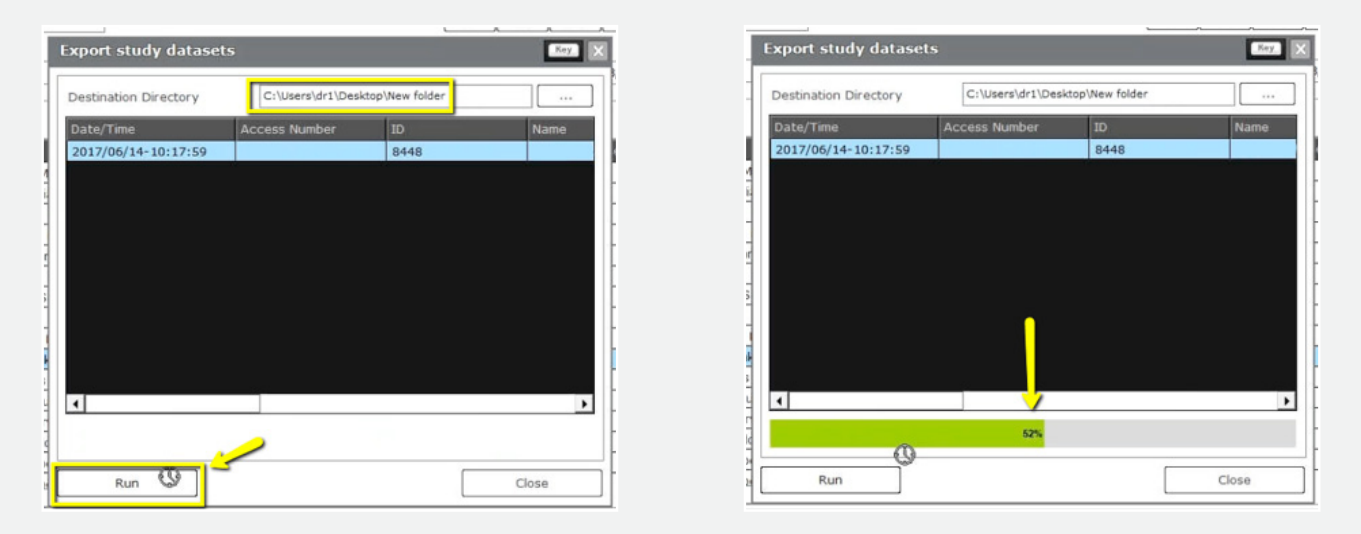

Step 4: Confirm the correct patient folder has been selected and click "Run", and a progress bar will start loading.

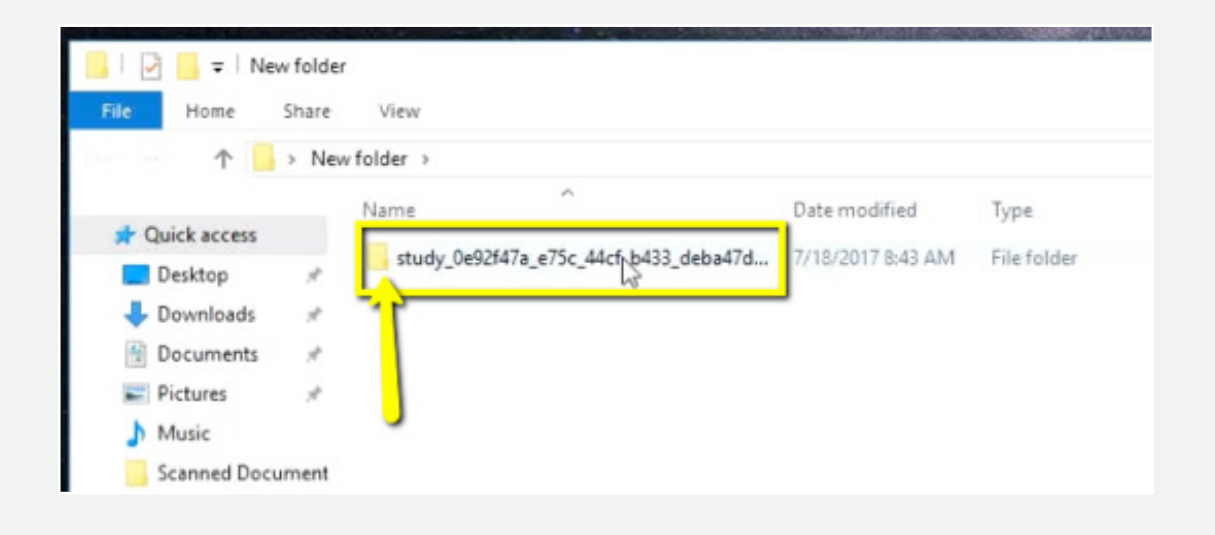

| 📙 🛛 🔁 📒 🖛 🛛 study_0e92 | f47a_e75c_44cf_b433_deba47db0d9 | 3                      |                   |
|------------------------|---------------------------------|------------------------|-------------------|
| File Home Share        | View                            |                        |                   |
| ← ~ ↑ → New            | folder > study_0e92f47a_e75c_44 | cf_b433_deba47db0d93 > |                   |
|                        | Name                            | Date modified          | Туре              |
| Quick access           | CEPHALO                         | 7/18/2017 8:43 AM      | File folder       |
| Desktop 🦋              |                                 | 7/18/2017 8:43 AM      | File folder       |
| Downloads #            | DIGITAL_CAMERA                  | 7/18/2017 8:43 AM      | File folder       |
| 😤 Documents 💉          | ORAL_VIDEO                      | 7/18/2017 8:43 AM      | File folder       |
| 📰 Pictures 🛷           | ORAL_XRAY                       | 7/18/2017 8:43 AM      | File folder       |
| Music                  | PANORAMA                        | 7/18/2017 8:43 AM      | File folder       |
| Scanned Document       | DbStudyInfo                     | 6/14/2017 10:03 AM     | Setup Information |

866-497-3692 • glidewelldental.com • DTP@glidewelldental.com

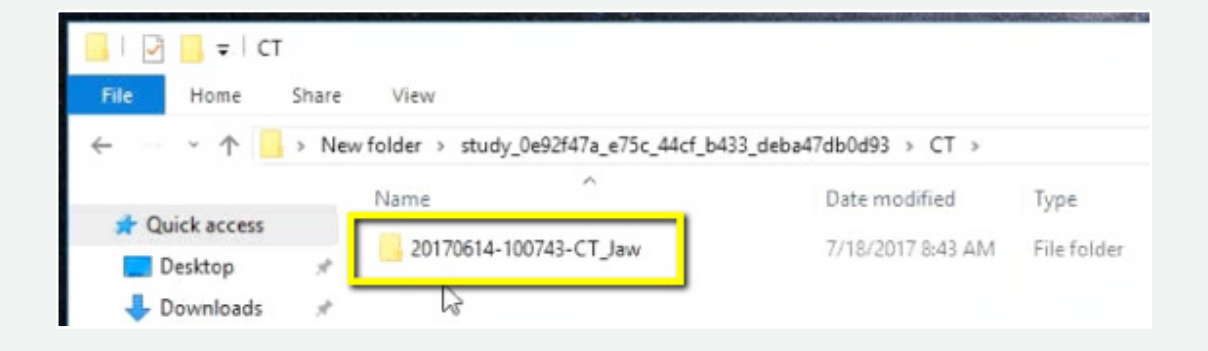

| Favorites              | Name         | Date modified      | Туре     | Size   |  |
|------------------------|--------------|--------------------|----------|--------|--|
| E Desktop              | export dcm   | 12/7/2016 11:54 AM | DCM File | 40 KB  |  |
| 🚺 Downloads            | export2.dcm  | 12/7/2016 11:54 AM | DCM File | 42 KB  |  |
| E Recent Places        | export3.dcm  | 12/7/2016 11:54 AM | DCM File | 47 KB  |  |
| 🕌 IC Files             | export4.dcm  | 12/7/2016 11:54 AM | DCM File | 55 KB  |  |
| Oreative Cloud Files   | export5.dcm  | 12/7/2016 11:54 AM | DCM File | 65 KB  |  |
| 😌 Dropbox              | export6.dcm  | 12/7/2016 11:54 AM | DCM File | 78 KB  |  |
|                        | export7.dcm  | 12/7/2016 11:54 AM | DCM File | 93 KB  |  |
| Libraries              | export8.dcm  | 12/7/2016 11:54 AM | DCM File | 111 KB |  |
| Documents              | export9.dcm  | 12/7/2016 11:54 AM | DCM File | 131 KB |  |
| J Music                | export10.dcm | 12/7/2016 11:54 AM | DCM File | 152 KB |  |
| Pictures               | export11.dcm | 12/7/2016 11:54 AM | DCM File | 174 KB |  |
| Videos                 | export12.dcm | 12/7/2016 11:54 AM | DCM File | 197 KB |  |
|                        | export13.dcm | 12/7/2016 11:54 AM | DCM File | 218 KB |  |
| Computer               | export14.dcm | 12/7/2016 11:54 AM | DCM File | 234 KB |  |
| 🏭 Windows (C:)         | export15.dcm | 12/7/2016 11:54 AM | DCM File | 233 KB |  |
| HP_RECOVERY (D:)       | export16.dcm | 12/7/2016 11:54 AM | DCM File | 233 KB |  |
| HP_TOOLS (E:)          | export17.dcm | 12/7/2016 11:54 AM | DCM File | 233 KB |  |
| SA iCat Exports (S:)   | export18.dcm | 12/7/2016 11:54 AM | DCM File | 233 KB |  |
| 🚽 Web Courier (FileTra | export19.dcm | 12/7/2016 11:54 AM | DCM File | 233 KB |  |
| SA iCat Exports (X:)   | export20.dcm | 12/7/2016 11:54 AM | DCM File | 233 KB |  |
|                        | export21.dcm | 12/7/2016 11:54 AM | DCM File | 233 KB |  |
| Network                | export22.dcm | 12/7/2016 11:54 AM | DCM File | 233 KB |  |
|                        | export23.dcm | 12/7/2016 11:54 AM | DCM File | 233 KB |  |
|                        | export24.dcm | 12/7/2016 11:54 AM | DCM File | 232 KB |  |
|                        | export25.dcm | 12/7/2016 11:54 AM | DCM File | 233 KB |  |
|                        | export26.dcm | 12/7/2016 11:54 AM | DCM File | 233 KB |  |
|                        | export27.dcm | 12/7/2016 11:54 AM | DCM File | 233 KB |  |
|                        | export28.dcm | 12/7/2016 11:54 AM | DCM File | 232 KB |  |
|                        | export29.dcm | 12/7/2016 11:54 AM | DCM File | 232 KB |  |
|                        | export30.dcm | 12/7/2016 11:54 AM | DCM File | 232 KB |  |
|                        | export31.dcm | 12/7/2016 11:54 AM | DCM File | 232 KB |  |
|                        | export32.dcm | 12/7/2016 11:54 AM | DCM File | 232 KB |  |
| <b>'</b>               | export33.dcm | 12/7/2016 11:54 AM | DCM File | 232 KB |  |

Step 5: After exporting, go the patient's folder and double-click to open. Double click on the folders "Study"  $\rightarrow$  "CT"  $\rightarrow$  "CT\_Jaw"  $\rightarrow$  "SliceData". The folder should have several hundred files.

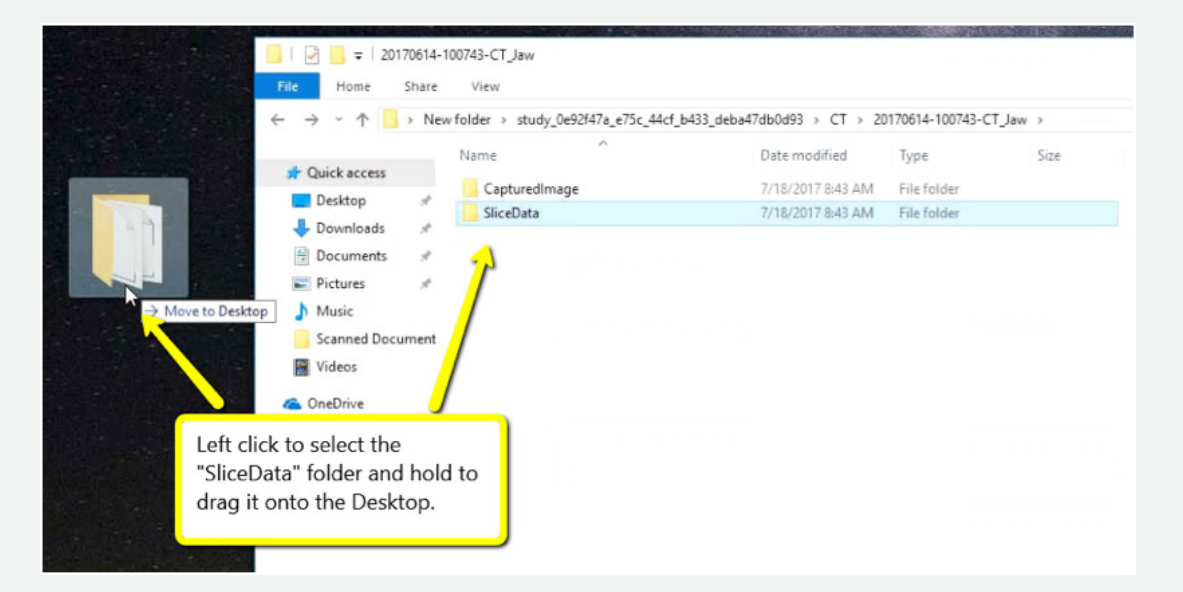

Step 6: Drag the "SliceData" folder to your desktop.

|   | Open                      |   |   |                                                   |
|---|---------------------------|---|---|---------------------------------------------------|
|   | 7-Zip                     | • |   |                                                   |
|   | CRC SHA                   | ÷ |   |                                                   |
| ٥ | Move to Dropbox           |   |   |                                                   |
|   | Share with                | • |   |                                                   |
|   | Restore previous versions |   |   |                                                   |
|   | Include in library        | • |   |                                                   |
|   | Send to                   | • | 1 | Compressed (zipped) folder                        |
|   | Cut<br>Copy               |   |   | Desktop (create shortcut)<br>Documents<br>Dropbox |
|   | Create shortcut           |   |   | Fax recipient                                     |
|   | Delete                    |   |   | Mail recipient                                    |
|   | Rename                    |   | 2 | DVD RW Drive (F:)                                 |
|   | Properties                |   | - | SA iCat Exports (S:)                              |
|   |                           | _ |   | Web Courier (FileTrans) (W:)                      |
|   |                           |   | 7 | SA iCat Exports (X:)                              |

Step 7: On your desktop, right-click on the patient's folder to send to a compressed folder ("Send to" → "Compressed (zipped) folder"). A duplicate folder will be created with either a zipper or a blue "Z". Note: If following a Dual Scan Protocol, zip scans individually and label accordingly (i.e., "Patient Scan" and "Dental Scan").

866-497-3692 • glidewelldental.com • DTP@glidewelldental.com

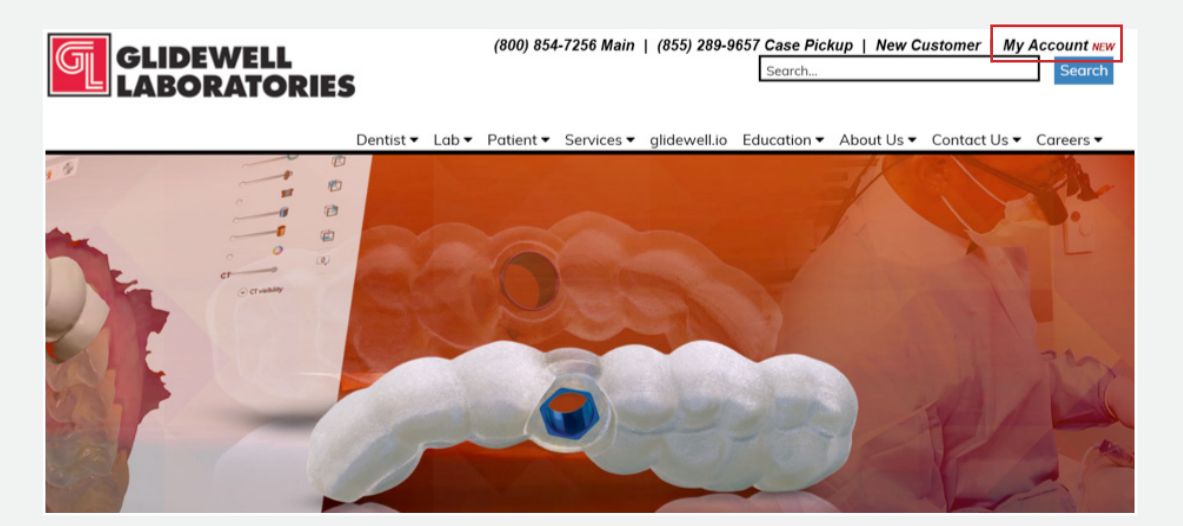

Step 8: Upload your case on glidewelldental.com, then click and log in to "My Account". Note: Use Google Chrome when uploading your case; additionally, if you do not have an account, please contact us and we will set it up for you. Your scan can also be sent on a disc or USB drive via standard shipping methods if digital upload is not possible.

| Dashboard Supplies | Cases - Billing - Upload   | i    |                      |
|--------------------|----------------------------|------|----------------------|
| Catatort           | View and Track Cases       |      |                      |
| Get starte         | Schedule Case Pickup       | case | Schedule Case Pickup |
|                    | Guided Surgery / DTP       |      |                      |
| Recent Cas         | Request Free Case Supplies |      |                      |
|                    |                            |      |                      |

Step 9: Select "Cases" → "Guided Surgery/DTP".

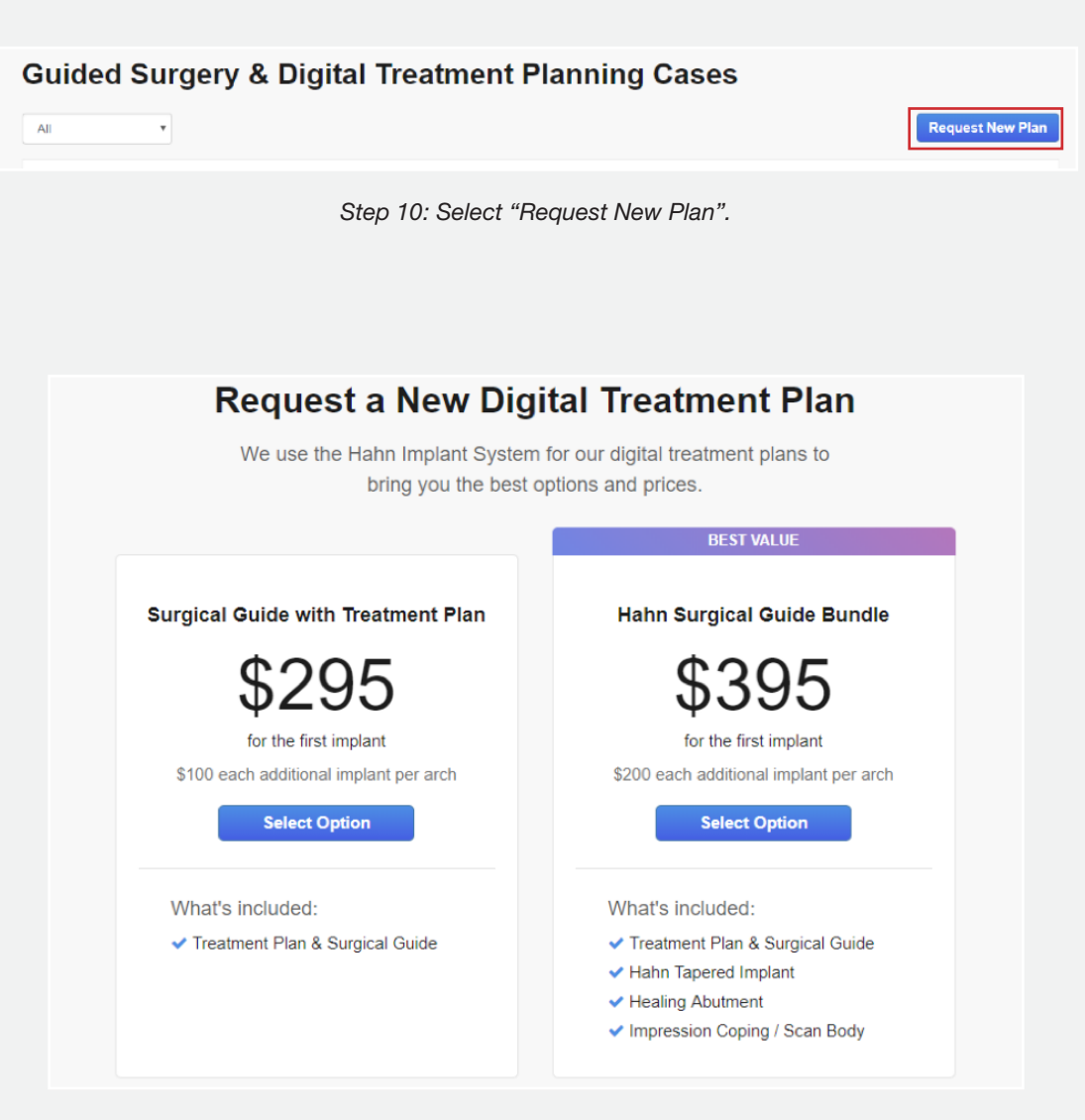

Step 11: Select desired package.